# FHR\_ Rent of PO Building Payment

This document describes the process for Rent of Building payments in CSI –SAP.

Following would be the 3 steps in new process -

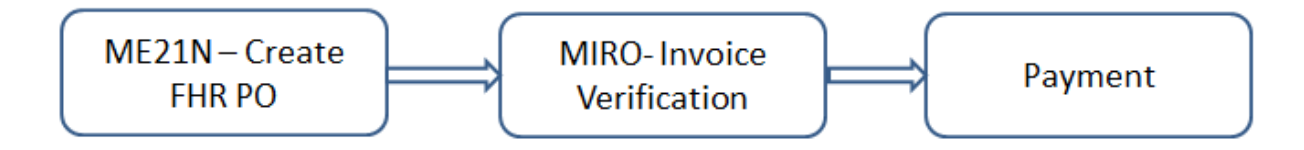

Note: 1.There is no need to create Service entry sheet for FHR \_Rent payment in CSI, henceforth. 2. Create Purchase Order for a year's payment only, so that Budget (Fund) of single year is consumed.

3. Contract may be created using T – code ME31K if Rent amount is above 2.5 Lakh.

4. Purchase Order may be created once in a year. Each month with the same PO no. Payment office would verify invoice and make payment.

### Steps:

## I. Create Purchase Order for Rent payment

- 1. Go to ME21N
- 2. Select order type as Framework Order (FO)
- 3. Enter Landlord vendor code (Create Landlord Vendor code using XK01 under category ZLND)
- 4. In Header data
  - Under the Org. Data tab, enter
    - Purchasing Org DOPI
    - Purchasing Group (Enter the group of Plant which is raising PO)
    - Company Code- DOPI

| Framework Order                             |                     | Vendor<br>onditions Texts Address                                   | 700000035 PO | Landlord<br>Partners | Doc. date | Org. Data | Statu |
|---------------------------------------------|---------------------|---------------------------------------------------------------------|--------------|----------------------|-----------|-----------|-------|
| Purch. Org.<br>Purch. Group<br>Company Code | DOPI<br>121<br>DOPI | Department Of Post<br>Divisional Office<br>Department of Post India |              |                      |           | -         |       |
|                                             |                     |                                                                     |              |                      |           |           |       |

- In additional data tab, enter
  - Validity start
  - Validity end

It can be kept for an Year's duration . For example . Validity start :01.04.2020 , Validity End :31.03.2021

5. In Item Overview, Enter following-

- Account Assignment Category K
- Item Category **B** (Limit)
- Short Text Rent of .....Office
- Net Price- Enter amount of rent for entire year (20000 per month as Rent to be entered as Rs 240000)
- Material Group- 201(Hiring of Buildings)
- Plant ID
- Contract No. (If the value >= 250000, then a contract has to be created and contract item must be entered while creating the framework order. If value < 250000, this is not mandatory)

| R | P                                                                                                    | Cre   | ate | e P | urchase Oı | rder                 |        |     |   |             |            |      |     |    |            |      |
|---|----------------------------------------------------------------------------------------------------|-------|-----|-----|------------|----------------------|--------|-----|---|-------------|------------|------|-----|----|------------|------|
| 0 | Document Overview On 🗏 🖿 🎁 🖳 🚯 Print Preview 🛛 Messages 🚺 🚰 Personal Setting 👘 Save As Template 🛛 Load from Template                                                                                                    |       |     |     |            |                      |        |     |   |             |            |      |     |    |            |      |
|   | Framework Order       Vendor       7000000035 PO Landlord       Doc. date       D         Delivery/Invoice       Conditions       Texts       Address       Communication       Partners       Additional Data       Org. Data       Status       Customer Data       Payment Processing |       |     |     |            |                      |        |     |   |             |            |      |     |    |            |      |
|   | Purch. Org.     DOP1     Department Of Post       Purch. Group     146     Head Office to CSD                                                                                                    |       |     |     |            |                      |        |     |   |             |            |      |     |    |            |      |
|   | Purch. Group     146     Head Office to CSD       Company Code     DOP1     Department of Post India                                                                                                    |       |     |     |            |                      |        |     |   |             |            |      |     |    |            |      |
|   |                                                                                                    |       |     |     |            |                      |        |     |   |             |            |      |     |    |            |      |
|   |                                                                                                    |       |     |     |            |                      |        |     |   |             |            |      |     |    |            |      |
|   | Ð                                                                                                    | S Itm | A   | I   | Material   | Short Text           | PO Qua | OUn | С | Deliv. Date | Net Price  | Curr | Per | 0  | Matl Group | Plnt |
|   |                                                                                                    | 0 10  | K   | в   |            | Rent of Ittegegud PO | 1      | AU  | D | 15.06.2020  | 240,000.00 | INR  | 1   | AU | 201        | K381 |

- 6. In Item Detail, under account assignment category tab, enter
  - G/L Account
  - Cost Center
  - Funds Center

| Item     [ 10 ] Rent of Ittegegud PO       Limits     Material Data       Quantities/Weights     Delivery Schedule       Delivery     Invoice       Conditions     Account Assignment                                                                                                    |
|----------------------------------------------------------------------------------------------------|
| Image: Content of the second second secon |
| <ul> <li>In the Limits tab, enter         <ul> <li>Overall limit</li> <li>Expected value</li> </ul> </li> </ul>                                                                                                    |
| Item       [ 10 ] Rent of Ittegegud PO         Limits       Material Data       Quantities/Weights       Delivery Schedule       Delivery       Invoice       Conditions         Overall Limit       [240,000.00]       INR       No limit       Image: Condition in the second second sec                                                                                                    |

Please Note: the actual value would be initially 0 but as every month Invoice would be verified it would get added & would be visible in Purchase order. In the Invoice tab, enter the relevant tax code. If No GST – enter V0.

| Ttem 1 [ 10           | ] rent for abc office<br>ata Quantities/Weights Dr | elivery Schedule | Delivery Invoice | Conditions | Account Assignment | Texts D | elivery Address | Confi |
|-----------------------|----------------------------------------------------|------------------|------------------|------------|--------------------|---------|-----------------|-------|
| ✓ Inv. Receipt        |                                                    | Tax code         | I1 Ta            | ixes       |                    |         |                 |       |
| GR-Bsd IV DP Category | <b></b>                                            |                  |                  |            |                    |         |                 |       |
|                       |                                                    |                  |                  |            |                    |         |                 |       |
|                       |                                                    |                  |                  |            |                    |         |                 |       |

- 7. Check and Save.
- 8. Framework Order would be created Note it down since every month's rent would be verified and paid with reference of same PO no.

### **II.** Invoice Verification – Invoice verification

- 1. Go to MIRO
- 2. Enter company code as DOPI
- 3. At Header Data level, under the Basic Data tab,
  - Enter Invoice Date
  - Enter Reference number
  - Check calculate tax checkbox
  - Select tax code (This should be same as entered in Purchase Order)

Under PO reference, enter framework order number against the purchase order scheduling agreement (Every month same Purchase order no. to be entered).

| Enter Incon                                          | ning Inve | oice: Con      | pany      | Code DO                       | PI       |      |         |  |  |  |  |
|------------------------------------------------------|-----------|----------------|-----------|-------------------------------|----------|------|---------|--|--|--|--|
| Show PO structur                                     | e Show w  | orklist 🕴 📑    | Hold      | Simulate                      | Messages | 💷 не | elp     |  |  |  |  |
| Transaction                                          | Invoice   |                |           | ~                             |          |      | Balance |  |  |  |  |
| Basic Data                                           | Payment   | Details 7      | Tax /     | Withholding ta                |          |      |         |  |  |  |  |
| Invoice date<br>Posting Date<br>Amount<br>Tax Amount | 15.06.202 | :0<br>:•]]]]]] | Referen   | ce 123<br>Calcula<br>Vil Tax) | ate tax  |      |         |  |  |  |  |
| Bus.place/sectn<br>Text                              |           |                |           |                               |          |      |         |  |  |  |  |
| Company Code<br>Lot No.                              | DOPI Depa | rtment of Pos  | t India N | ew Delhi                      |          |      |         |  |  |  |  |
| PO Reference Purchase Order/Scheduling Agreement     |           |                |           |                               |          |      |         |  |  |  |  |
| Item Purcha                                          | se Item   | Del. Note/Sh   | eet       | PO Text                       |          |      | Amount  |  |  |  |  |

4. At the item level, click on multiple selection under the Acct Assgt tab.

| ansaction             | Invoice            |            | • \$305607293             | 2] [2020] |                                          |             |                                                                                                    |  |
|-----------------------|--------------------|------------|---------------------------|-----------|------------------------------------------|-------------|----------------------------------------------------------------------------------------------------|--|
| Barr Data             | Parment 1          | Datala Tax | theites tax               |           | inder 7000000035                         |             | the second second                                                                                                    |  |
| and the second second |                    |            | Contraction of the second | P         | O Landlord                               |             | ( 80                                                                                                    |  |
| Invoke date           | 15.04.2020         | Reference  | 12345                     | 5         | 70010 Mysore                             |             | Contraction of the local division of the local division of the loc |  |
| Posting Date          | 15.04.2020         |            |                           |           |                                          |             |                                                                                                    |  |
| Amount                | 20,000.00          | 110.       | Celculate tee             |           |                                          |             |                                                                                                    |  |
| Tax Amount            | 0.00               | VO (A/P N  | (Tax) *                   |           |                                          | (Cill)      |                                                                                                    |  |
| lus.place/sectn       | 111                |            |                           |           | <b>7</b>                                 |             |                                                                                                    |  |
| Text                  | E                  |            |                           |           |                                          |             | THE OT                                                                                                    |  |
| aymt terms            | Due immedia        | cely       |                           |           |                                          |             |                                                                                                    |  |
| iaseline Date         | 18.04.2020         |            |                           | 2         |                                          |             |                                                                                                    |  |
| and the local data    |                    |            |                           |           |                                          |             |                                                                                                    |  |
| - PO Kararence        |                    |            |                           |           |                                          |             |                                                                                                    |  |
|                       |                    |            |                           |           | Layout                                   |             |                                                                                                    |  |
|                       | Contraction of the | O Test     | () #minis                 |           | Tax Code                                 | Acres Amont | Course .                                                                                                    |  |
| Zem Del No            | DRY SHIERE INT P   | O LERI     |                           |           | 1996 6 6 6 6 6 6 6 6 6 6 6 6 6 6 6 6 6 6 | read rear . | A CONTRACTOR OF THE OWNER OF THE OWNER OWNER OF THE OWNER OWNER OWNER OWNER OWNER OWNER OWNER OWNER OWNER OWNER OWNE                                                                                                    |  |

5. Enter Amount & Click on Check and the Back. The invoice amount would get populated on main screen.

| 🔄 Multiple Account Assignment for Item 000001 Rent of Ittegegud PO |           |             |      |             |       |              |       |      |  |  |  |  |  |
|--------------------------------------------------------------------|-----------|-------------|------|-------------|-------|--------------|-------|------|--|--|--|--|--|
| Amount                                                             | Quantity  | G/L Account | Bu   | Cost Center | Servi | Business Pro | Order | Te:  |  |  |  |  |  |
| 20,000.00                                                          |           | 3020641400  | 1013 | 2132611000  |       |              |       |      |  |  |  |  |  |
|                                                                    | 1         |             |      |             |       |              |       |      |  |  |  |  |  |
|                                                                    |           |             |      |             |       |              |       |      |  |  |  |  |  |
|                                                                    |           | •           |      |             |       |              |       |      |  |  |  |  |  |
|                                                                    |           |             |      |             |       |              |       |      |  |  |  |  |  |
|                                                                    |           |             |      |             |       |              |       |      |  |  |  |  |  |
|                                                                    |           |             |      |             |       |              |       | -    |  |  |  |  |  |
|                                                                    |           |             |      |             |       |              |       |      |  |  |  |  |  |
|                                                                    |           |             |      |             |       |              |       |      |  |  |  |  |  |
| Total Amount                                                       | 20,000.00 |             |      |             |       | Item(s)      | 1     |      |  |  |  |  |  |
|                                                                    |           |             |      |             |       |              | Check | Back |  |  |  |  |  |

- 6. At the header data level, enter the value in the amount field as what appears as the balance at the top right corner.
- 7. Click on Simulate. Entries would appear as below -

| Show P                                       | 0 stri | ucture Show | v worklist 🛛 🖰 👘 Hold  | d 🗱 Simulate 🕴 Me | essage | s 🚺 Help   |      |    |              |          |      |       |  |
|----------------------------------------------|--------|-------------|------------------------|-------------------|--------|------------|------|----|--------------|----------|------|-------|--|
| Simulate Document in INR (Document currency) |        |             |                        |                   |        |            |      |    |              |          |      |       |  |
| Position                                     | A      | G/L         | Act/Mat/Ast/Vndr       | Amount            | Cu     | Purchasing | Item | T  | Jurisd. Code | Tax Date | Bu   | Co:   |  |
|                                              | 1 K    | 8000060008  | PO Landlord / 570010   | 20,000.00-        | INR    |            |      | V0 |              |          | 1013 | -     |  |
|                                              | 35     | 3020641400  | Rent, Rates & Taxes- E | 20,000.00         | INR    | 520000080  | 10   | V0 |              |          | 1013 | 21: 🔻 |  |
|                                              |        |             |                        |                   |        |            |      |    |              |          |      |       |  |

9. Invoice document is now posted.

Document no. 5105607291 created

10. Check the framework order document through transaction ME23n. The invoice value also gets reflected at the Item Details level in the "Actual" Value field of the Limits tab.

| Item           | [ 10 ] Rent of Ittege | egud PO                       |                |                    |
|----------------|-----------------------|-------------------------------|----------------|--------------------|
| Limits Ma      | aterial Data 🍸 Quan   | tities/Weights 🍸 Delivery Sch | edule Delivery | Invoice Conditions |
| Overall Limit  | 240,000.00            | INR No limit                  |                | <b>1</b>           |
| Expected value | 240,000.00            |                               |                | <b></b>            |
| "Actual" Value | 20,000.00             |                               |                | _                  |
|                |                       |                               |                |                    |

### **III. Payment**

Liability (Accounting) document created after invoice verification is to be used for making Payment.

- 1. In case Unit doing invoice verification is HO (DDO) itself then make Payment to Landlord Vendor ID a) **Cash** Using T code -F-53, b)**Cheque** –Using T-code F-58
- 2. If the Unit verifying invoice is SO or any NCDDO attached to HO , raise request through Workflow

III.A- Landlord Vendor Account can be checked using t –code FBL1N, Once Process would complete entries would look as below-

| Ver<br>Con                      | Vendor 700000035<br>Company Code DOPI |                        |                          |          |              |         |   |    |        |    |                         |            |                          |      |
|---------------------------------|---------------------------------------|------------------------|--------------------------|----------|--------------|---------|---|----|--------|----|-------------------------|------------|--------------------------|------|
| Name PO Landlord<br>City Mysore |                                       |                        |                          |          |              |         |   |    |        |    |                         |            |                          |      |
|                                 | St                                    | Assignment             | DocumentNo               | Type     | Doc.         | . Date  | s | DD | Amount | in | local cur.              | LCurr      | Clrng doc.               | Text |
| 8                               |                                       | 700000035<br>700000035 | 2900000701<br>5800000700 | KZ<br>RE | 15.0<br>15.0 | 06.2020 |   |    |        |    | 20,000.00<br>20,000.00- | INR<br>INR | 2900000701<br>2900000701 |      |
| k:                              |                                       |                        |                          |          |              |         |   |    |        |    | 0.00                    | INR        |                          |      |
| ×                               | ** Account 700000035 0.00 INR         |                        |                          |          |              |         |   |    |        |    |                         |            |                          |      |
| Ver                             | Vendor *                              |                        |                          |          |              |         |   |    |        |    |                         |            |                          |      |

#### Do's & Don'ts:

- 1. It is recommended to maintain Landlord Vendors as Registered Vendor (under category ZLND) so that anytime Payments due & payments made can be checked.
- 2. While raising Rent Purchase Order for SO, Cost center of SO can be given, if payment to be made there, However as Funds are allotted only up to HO, enter Fund center of HO.
- 3. Do not mismatch the purchase group /Plant ID combination. For example: If HO is raising PO, then purchase group and Plant ID need to be of HO.